Concur User Profile Maintenance Template

Use this template to:

- Add and update approvers for Request and for Expense
- Add new users to your department User Group
- Inactivate user profiles OR remove from User Group
- Assign Delegates to user profiles

### General

Columns which Require Input of Data:

| To update Concur User Group, complete the following |        |               |
|-----------------------------------------------------|--------|---------------|
| fields:                                             | Column | Value         |
| 1. User Group                                       | А      |               |
| 2. User First Name                                  | С      |               |
| 3. User Last Name                                   | E      |               |
| 4. User ID (95#)                                    | G      |               |
| 5. Login ID (DuckID)                                | Н      |               |
| 6. Email address                                    | 1      |               |
| 7. Locale                                           | J      | en_US         |
| 8. Country of Residence                             | К      | United States |
| 9: Ledger                                           | М      | Banner        |
| 10. Reimbursement Currency                          | Ν      | USD           |
| 11. Is Active                                       | W      | Y=Yes, N=No   |

- If your department does not have a User Group, please select UO from drop down list in Column A in the template
- Columns J, K, M, N, require a static value, see list above. Copy and paste indicated value to all user entries on the template
- Column W=Entry of Y will activate the user profile, entry of N will inactivate the profile and the user profile

## Assigning Approvers for Request and for Expense

- Request and Expense Approvers are assigned separately and can be different
- One Request Approver must be assigned, you can assign two Request Approvers (When assigning two Request Approvers, the Request will always route to these two Approvers)
- One Expense Approver must be assigned, you can assign two Expense Approvers (When assigning two Expense Report Approvers, the Expense Report will always route to these two Approvers)
- To assign Request and Expense Approvers, the Approvers' 95#'s are required
- Enter the Approver's 95# in the following columns in the template

| Field                                              | Column |
|----------------------------------------------------|--------|
| 12. TMC (Travel Agency)                            | R      |
| 13. Request Approver #1 Employee 95#<br>(required) | AL     |
| 14. Request Approver #2 Employee 95#               | AM     |
| 15. Expense Approver #1 Employee 95#<br>(required) | AN     |
| 16. Expense Approver #2 Employee 95#<br>(optional) | AO     |
| 17. Rule Class (Travel Agency)                     | BZ     |

# Assign UO Contracted Travel Agency (required for purchase of airfare)

- In Column R and BZ select either Premier Travel or Direct Travel from drop down menu in those columns
- DO NOT select DT Exception or PT Exception unless the user has an existing ADA accommodation on file

# Add new users to your department User Group

- Select User Group from drop down list (specific naming convention for successful upload of data into Concur)
- You can add a user profile to the User Group at the same time the Request and Expense Approvers are assigned

## To inactivate an employee's profile when they have left UO

- Fill in all required columns with data
- In Column W indicate N to inactivate

## Change User Group Assignment (employee moves to another department on campus)

- Best business practices would be to have new department onboard new employee and update User Group and Request and Expense Approvers
- Select new User Group from drop down menu in Column A
- If new User Group is unknown, the user can be moved to UO group

## Assign Delegates to user profiles

- See template, select Delegate Template (second tab)
- Values in Columns A and D are static, copy and paste for each row entered
- Column B, enter 95# for the employee/user profile being assigned a Delegate
- Column C, enter 95# for the Delegate (person who will work on another user's behalf)